# Studenta huoltajaliittymä

# Sisällys

| Yleistä Studentasta                       | 2 |
|-------------------------------------------|---|
| Kirjautuminen huoltajaliittymään          | 3 |
| Studenta huoltajaliittymä, salasanapyyntö | 4 |
| Lukujärjestys                             | 6 |
| Poissaoloilmoituksen tekeminen            | 7 |
| Viesti henkilöstölle                      | 8 |
| Viestin lähettäminen                      | 8 |
| Vastuuopettajan lähettämä viesti          | 9 |
| Vastaanotetut ja lähetetyt viestit        | 9 |
| · ·                                       |   |

#### Yleistä Studentasta

Studenta on opintohallintojärjestelmä, jossa on opiskelijasta kirjattuja tietoja, esimerkiksi yhteystiedot, poissaolotiedot, opintojen eteneminen ja arviointi.

Huoltajille on Studentaan oma liittymä, jonka kautta voi katsoa opiskelijan tietoja ja lähettää viestejä vastuuopettajalle.

Huoltajatunnuksen saa alaikäisen opiskelijan huoltaja. Kun opiskelija täyttää 18 vuotta, oikeus huoltajaliittymään poistuu automaattisesti. Opiskelija voi täysi-ikäiseksi tultuaan määritellä, onko huoltajalla edelleen pääsy tarkastelemaan tietoja huoltajaliittymän kautta.

Huoltajatunnuksia varten tarvitaan huoltajan **sähköpostiosoite**. Kun huoltajan tiedot on tallennettu Studentaan, huoltajalle lähtee automaattisesti sähköpostiviesti tunnuksista hänen ilmoittamaansa sähköpostiosoitteeseen. Lähettäjä on <u>noreply@studenta.fi</u>.

Jos sähköpostiosoitteesi vaihtuu, ilmoita siitä opintotoimistoon sähköpostitse osoitteeseen:

opintotoimisto.pori@winnova.fi (Porissa opiskelevat)

opintotoimisto.rauma@winnova.fi (Raumalla opiskelevat).

Kirjoita sähköpostiin myös opiskelijan nimi.

Jos huoltajatunnuksista ei tule viestiä sähköpostiin:

- tarkista sähköpostin Roskaposti-kansio, viesti voi olla siellä
- joihinkin vanhoihin sähköpostiosoitteisiin viesti ei mene lainkaan perille ja tällaisessa tapauksessa auttaa vain, että avaat uuden sähköpostitilin, esim. gmail.

Jos kirjautuminen ei onnistu, olet unohtanut salasanasi tai et ole saanut viestiä sähköpostiin, voit pyytää uuden salasanan jäljempänä olevan ohjeistuksen mukaisesti.

## Kirjautuminen huoltajaliittymään

• Viesti huoltajatunnuksista tulee sähköpostiin lähettäjältä noreply@studenta.fi.

| Tervetuloa huoltajakäyttäjäksi SoleStudentaan               |
|-------------------------------------------------------------|
| noreply@studenta.fi                                         |
| -> minā 💌                                                   |
| Hei Virpi                                                   |
| Tervetuloa SoleStudenta järjestelmään!                      |
| Käyttäjätunnuksesi: sähköpostiosoitteesi                    |
| Salasana: i5rRSDLv8ha                                       |
| Pääset kirjautumisnäkymään alla olevasta linkistä:          |
| https://winnova-plus.solenovo.fi/studentgo/app/parent/login |
| Ystävällisin terveisin,                                     |
| SoleStudenta tiimi                                          |

• Käynnistä huoltajaliittymä tästä linkistä <u>https://winnova-plus.solenovo.fi/studentgo/app/parent/login/</u> ja kirjaudu saamillasi tunnuksilla (ole tarkka salasanan kirjainkoon ja merkkien kanssa).

# **Guardian User Interface**

| Email         |                      |
|---------------|----------------------|
| sähköpostioso | bite                 |
| Password      |                      |
|               |                      |
| Login F       | orgot your password? |

#### Studenta huoltajaliittymä, salasanapyyntö

• Käynnistä huoltajaliittymä alla olevasta linkistä

https://winnova-plus.solenovo.fi/studentgo/app/parent/login/

## **Guardian User Interface**

| Email                       |
|-----------------------------|
|                             |
| Password                    |
|                             |
| Login Forgot your password? |

• Valitse Forgot your password? –linkki

## Palauta salasana

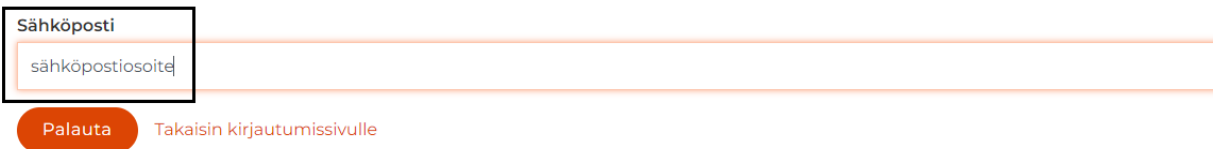

- Kirjoita sähköposti-kenttään sähköpostiosoitteesi, jonka olet ilmoittanut yhteystiedoissasi WinNovaan
- Paina Palauta

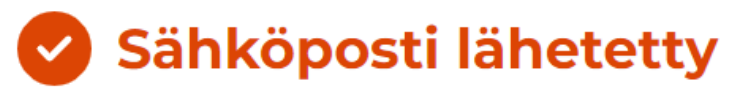

Salasanasi on palautettu, tarkista sähköpostisi

Takaisin kirjautumissivulle

- Saat ilmoituksen salasanan vaihdosta
- Avaa sähköpostisi. Saat uuden salasanan, lähettäjänä noreply@studenta.fi

# StudentaPlus - uusi salasana

noreply@studenta.fi

-> minä 🔻

Hei Virpi

Tässä on uusi StudentaPlus salasanasi

Käyttäjätunnus: <u>sähköpostiosoitteesi</u> Salasana: II21tk5cSY

Ystävällisin terveisin, StudentaPlus tiimi

- Valitse **Takaisin kirjautumisnäkymään** –linkki tai käynnistä huoltajaliittymä ohjeen alussa olevasta linkistä
- Kirjaudu saamillasi tunnuksilla (ole tarkka salasanan kirjainkoon ja merkkien kanssa)

Opiskelijaliittymän **etusivulla** näytetään opiskelijan seuraavat tapahtumat sekä uutiset, jotka järjestelmän pääkäyttäjä on julkaissut. Uutiset saat näkyviin + -merkistä.

|    | SOLE          |                                                                                                    | 9 |
|----|---------------|----------------------------------------------------------------------------------------------------|---|
|    | Studenta      | Testiaineisto, Teemu Hyväksytty toteutukseen                                                                                                    |   |
| ۵  | Etusivu       |                                                                                                    |   |
| Ö  | Lukujärjestys | Seuraava näyttö                                                                                                    |   |
| 8  | Perustiedot   | 01.09.2023 - 01.09.2023<br>Laboratorioalan perustutkinto, Laboratorion perustyöt                                                                                                    |   |
| Φ  | Koulutus      | Paikka<br>Länsirannikon Koulutus Oy                                                                                                    |   |
| to | Poissaolot    |                                                                                                    |   |
|    | Viestit       |                                                                                                    |   |
| ?  | Pyynnöt       | winkovan opiskeiija:<br>26.04.2023<br>HUOM! Avaa näkymä oikean reunan plus-merkistä. OSAAMON LUKUJÄRJESTYS - kirjoita ETSI valikkoon Osaamo ja paikkakunta, esim. Osaamo<br>Rauma ja paina Etsi painiketta. Sitten aktivoi hakutulos ja saat esil |   |
|    |               | $(\neq)$                                                                                                    |   |

## Lukujärjestys

Täällä näkyy opiskelijan lukujärjestys. Lukujärjestystä voi tarkastella kalenteri tai listaus muodossa.

| alenteri   | Listaus                                                                      |                                                                   |                                                                              |                                                                   |                                                        |
|------------|------------------------------------------------------------------------------|-------------------------------------------------------------------|------------------------------------------------------------------------------|-------------------------------------------------------------------|--------------------------------------------------------|
| <b>3</b> E | Edellinen Tänään                                                             | Seuraava 👂                                                        | heinäkuu<br>31 –<br>elokuu<br>04                                             | 🛱 Viikko 📋 1                                                      | <mark>ſyöviikko </mark>                                |
|            | 31 ma                                                                        | Ol ti                                                             | 02 ke                                                                        | 03 to                                                             | 04 pe                                                  |
| 06.00      |                                                                              |                                                                   |                                                                              |                                                                   | A                                                      |
| 07.00      |                                                                              |                                                                   |                                                                              |                                                                   |                                                        |
| 08.00      | 08.00 - 11.15<br>Opiskelu- ja<br>urasuunnitteluvalm<br>judet Uusitalo, Virpi | 08.00 - 11.15<br>Tieto- ja<br>viestintätekniikan<br>työtehtävissä | 08.00 - 11.15<br>Opiskelu- ja<br>urasuunnitteluvalm<br>iudet Uusitalo, Virpi | 08.00 - 11.15<br>Tieto- ja<br>viestintätekniikan<br>työtehtävissä | 08.00 - 11.15<br>Kestävän<br>kehityksen<br>edistäminen |
| 10.00      |                                                                              | toimiminen<br>Uusitalo, Virpi                                     |                                                                              | toimiminen<br>Uusitalo, Virpi                                     | – Uusitalo, Virpi –                                    |
| 11.00      |                                                                              |                                                                   |                                                                              |                                                                   |                                                        |
| 12.00      | 12.00 - 15.15<br>Kestävän                                                    | 12.00 - 15.15<br>Tieto- ia                                        | 12.00 - 15.15<br>Opiskelu- ia                                                | 12.00 - 15.15<br>Kestävän                                         | 12.00 - 15.15<br>Tieto- ia                             |
| 13.00      | kehityksen<br>edistäminen                                                    | viestintätekniikan<br>työtehtävissä                               | urasuunnitteluvalm<br>iudet Uusitalo, Virpi                                  | kehityksen<br>edistäminen                                         | viestintätekniikan<br>työtehtävissä                    |
| 14.00      | Uusitalo, Virpi                                                              | toimiminen<br>Uusitalo, Virpi                                     |                                                                              | Uusitalo, Virpi                                                   | – toimiminen<br>Uusitalo, Virpi                        |
| 15.00      |                                                                              |                                                                   |                                                                              |                                                                   |                                                        |

## Poissaoloilmoituksen tekeminen

- Valitse vasemman reunan valikosta Poissaolot
- Klikkaa Lisää

## Poissaolot

| Poissaoloilmoitukset |            |            |            |                      |  |
|----------------------|------------|------------|------------|----------------------|--|
| 🕂 Lisää              |            |            |            |                      |  |
| Alkupvm              | Loppupvm   | Lisätiedot | Luotu      | Laatija              |  |
| 17.01.2023           | 17.01.2023 | Flunssa    | 17.01.2023 | Testiaineisto, Teemu |  |
| 23.01.2023           | 23.01.2023 | sairaana   | 23.01.2023 | Testiaineisto, Teemu |  |
| 24.01.2023           | 25.01.2023 | Sairaana.  | 24.01.2023 | Testiaineisto, Teemu |  |

#### - Päiväkirjamerkinnät

| Päivämäärä | Alkuaika | Loppuaika | Opetustapahtuma                 | Läsnä/h | Poissa/h | Poissaolon<br>syy | Lisätiedot |
|------------|----------|-----------|---------------------------------|---------|----------|-------------------|------------|
| 11.08.2023 | 12:30    | 14:30     | Tehtäväparkki Pori              |         |          |                   |            |
| 11.08.2023 | 12:00    | 15:15     | Kestävän kehityksen edistäminen |         |          |                   |            |

- Merkitse poissaolon alkamis- ja päättymispäivämäärä (pakolliset kentät)
- Kirjoita Lisätiedot-kenttään poissaolon syy
- Klikkaa Tallenna

| $\widehat{\mathbf{G}}$ | Etusivu           |                                |
|------------------------|-------------------|--------------------------------|
| Ö                      | Lukujärjestys     | Poissaolot                     |
| Ро                     | Perustiedot       | Deine elsilve situles et       |
|                        | Koulutus          | Poissaoioiimoitukset           |
| ē                      | Poissaolot        | Alkupvm *                      |
|                        | Viestit           |                                |
| 2                      | Pyynnöt           |                                |
|                        |                   | Lisätiedot                     |
|                        |                   | 0/2000                         |
|                        |                   | P Tallenna                     |
|                        |                   | - Tailenna                     |
| Vies                   | sti henkilöstölle |                                |
| Vies                   | stin lähettäminen |                                |
| ۵                      | Etusivu           |                                |
| Ö                      | Lukujärjestys     | Viestit                        |
| O                      | Perustiedot       | Lähetetyt viestit              |
| Φ                      | Koulutus          | Näytä siirtymällä SoleMES:iin  |
| ē                      | Poissaolot        | Viesti kouluttajalle           |
|                        | Viestit           | Laheta siirtymalla SoleMES:iin |

- Valitse Viestit
- Klikkaa Lähetä siirtymällä SoleMES:iin

#### Opintohallinto

| Vastaanottaja(t)          |                                                |                  |
|---------------------------|------------------------------------------------|------------------|
| Uusitalo, Virpi < virpi.u | usitalo@winnova.fi>×                           |                  |
| Muista vastaanottajaryhm  | ê                                              |                  |
| Allie                     |                                                |                  |
| Viesti                    |                                                |                  |
| Tiedosto - Muokkaa        | Lisää 		Näytä 		Muotoilu 		Taulukko 		Työkalut |                  |
| S 👌 Muotoilut 🗸           | B I E E E E E E E E E E E Z @ ■                |                  |
|                           |                                                |                  |
|                           |                                                | Powered by TinyH |
|                           |                                                | Sanat:           |
|                           |                                                |                  |
| Liitetiedosto             |                                                |                  |

- Kirjoita viestin aihe ja viestisi
- Klikkaa Lähetä nyt
- Näkymästä pääset näkemään lähetetyt ja vastaanotetut viestit
- Viestin lähetyksen jälkeen kirjaudu ulos oikean yläreunan painikkeesta
- Palataksesi huoltajaliittymään sinun pitää kirjautua uudelleen järjestelmään kirjautumissivulta

#### Vastuuopettajan lähettämä viesti

- Kun vastuuopettaja lähettää viestin, saat siitä tiedon sähköpostiisi
- Klikkaa sähköpostissa olevaa linkkiä niin pääset lukemaan viestin
- Voit myös vastata viestiin klikkaamalla viestin alaosassa Vastaa-painiketta

#### Vastaanotetut ja lähetetyt viestit

- Päästäksesi tarkastelemaan vastaanotettuja ja lähetettyjä viestejä kirjaudu huoltajaliittymään
- Valitse Viestit
- Klikkaa Näytä siirtymällä SoleMES:iin
- Oletuksena avautuu lähetetyt viestit
- Yläosan painikkeista voit vaihtaa vastaanotettuihin viesteihin

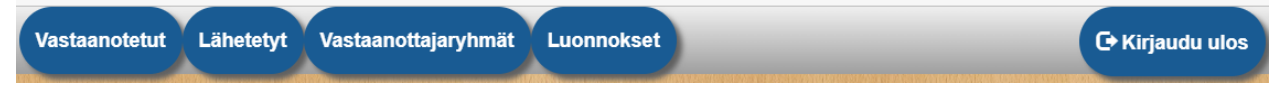

- Avaa viesti kynä-kuvakkeesta
- Nyt pääset lukemaan viestin ja tarvittaessa vastaamaan siihen
- Viestin saat poistettua ruksimalla valintalaatikon viestin edessä ja klikkaamalla Poista

# Vastaanotetut viestit

| << 1 >>  |                 |
|----------|-----------------|
| #        | PVM             |
| □ ¢      | 23.6.2021 14:50 |
| 0        | 23.6.2021 14:30 |
| ¥ Poista |                 |